## **Install Argo UML Manually**

- 1) Before you proceed with this installation, make sure that you already have JDK or JRE 1.6 or higher installed on your target machine.
- 2) Download ArgoUML.zip and OO.zip files from the course website.
- 3) After downloading completed, right click ArgoUML.zip file to Extract All...

| 18 m             |            |                     |     |   |
|------------------|------------|---------------------|-----|---|
| 🛃 [Training & Re |            | Extract All         | P.  | 5 |
| 🔊 ASP.NET Webl   |            |                     | f   |   |
|                  |            | 7-Zip               | > [ |   |
| ASP.NET(Matr     |            | CPC SUA             | \[  |   |
| 🔊 Damiano Eusc   |            | CKC SHA             | 10  | 2 |
|                  |            | Pin to Start        |     |   |
| IypeScript Put   | <b>100</b> | E DE LA LA LA LA    | 20  | ) |
| 00.zip           |            | Edit with Notepad++ |     |   |
|                  | A          | Share               |     |   |
| 🛄 Teams_windov   |            |                     |     |   |
| ArgoUML.zip      |            | Open with           | > [ |   |
|                  |            | PowerISO            |     |   |
|                  |            |                     |     |   |

4) Set the extract path to "C:\Program Files (x86)\ArgoUML" and select Extract:

| 8                                             |
|-----------------------------------------------|
| ←                                             |
| Select a Destination and Extract Files        |
| Files will be extracted to this folder:       |
| C:\Program Files (x86)\ArgoUML Browse         |
| ⊡ S <u>h</u> ow extracted files when complete |
| Extract Cancel                                |

You might need admin right for this extraction.

5) From File Explorer, go to "C:\Program Files (x86)\ArgoUML" and locate for file "argouml.jar":

| > | This PC | > | Local D | isk (C:) → Program Files (x86) → ArgoUN | ИL      |
|---|---------|---|---------|-----------------------------------------|---------|
|   |         |   | ^       | Name                                    | Date    |
|   |         |   |         | ArgoUML                                 | 2/18/2( |
|   |         |   |         | axt 📑                                   | 9/12/20 |
|   |         |   | *       | 🛃 antlr-2.7.7.jar                       | 12/16/2 |
|   |         |   | *       | 述 argouml.bat                           | 12/16/2 |
|   |         |   | *       | 🔊 ArgoUML.ico                           | 12/16/2 |
|   |         |   |         | 🕌 argouml.jar                           | 12/16/2 |

6) Right-click file **"argouml.jar"** to create a shortcut to Desktop:

| 📓 jmi.jar    | Сору            | )11 4:35 / |                           |
|--------------|-----------------|------------|---------------------------|
| 🛃 log4j-1.2. | Create shortcut | )11 4:35 / | argoumi.jar -<br>Shortcut |

7) Right-click the newly created shortcut at Desktop, select **Properties**: Delete

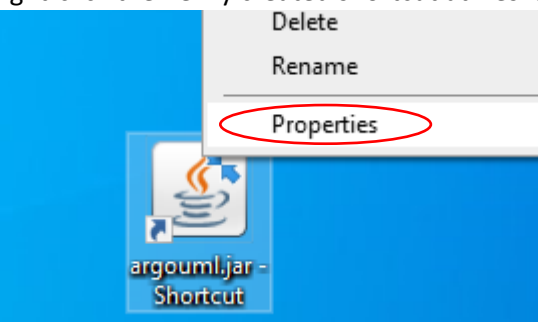

8) In the property window, **Shortcut Tab**, change the following property values:

| Security Details Previous Versions<br>General Shortcut Compatibility |                                                  |
|----------------------------------------------------------------------|--------------------------------------------------|
| Computational Computational                                          |                                                  |
| ArgoUML                                                              | "C:\Program Files\Java\jre1.8.0_281\bin\javaw.ex |
| Target type: Application                                             | Xms64m -Xmx512m -jar "C:\Program Files           |
| Target location: bin                                                 | (X86) (ArgoUML (argourni.jar                     |
| arget: Jar "C:\Program Files (x86)\ArgoUML\argouml.jar               |                                                  |
| Start in: "C:\Program Files (x86)\ArgoUML"                           |                                                  |
| Shortcut key: None                                                   |                                                  |
| Run: Normal window V                                                 | ArgoUML 0.34 - UML Modelling tool                |
| Comment: Argo UML 0.34 - UML Modelling tool                          |                                                  |
| Open <u>File Location</u> <u>Change Icon</u> Advanced                |                                                  |
|                                                                      |                                                  |
|                                                                      |                                                  |
|                                                                      |                                                  |
|                                                                      |                                                  |
| OK Cancel Apply                                                      |                                                  |
|                                                                      |                                                  |
| elect Change Icon:                                                   |                                                  |
| ArgoUML Properties                                                   |                                                  |
| Security Details Previous Versions                                   |                                                  |
| General ShortCut Compatibility                                       |                                                  |
| Argo UML                                                             |                                                  |
| Target type: Application                                             |                                                  |
| Target location: bin                                                 |                                                  |
| Target: jar "C:\Program Files (x86)\ArgoUML\argouml.jar"             |                                                  |
| Start in: "C:\Program Files (x86)\Arrol IMI "                        |                                                  |
| Shartait key: None                                                   |                                                  |
|                                                                      |                                                  |
| Hun: Normal window                                                   |                                                  |
| Comment: ArgoUML 0.34 - UML Modelling tool                           |                                                  |
| Open File Location Change Icon Advanced                              |                                                  |
|                                                                      |                                                  |
|                                                                      |                                                  |
|                                                                      |                                                  |
|                                                                      |                                                  |
|                                                                      |                                                  |

10) Select Browse...:

| Change Icon 🛛                       |
|-------------------------------------|
| Look for icons in this file:        |
| s\Java\jre1.8.0_281\bin\javaw.exe   |
| Select an icon from the list below: |
|                                     |
| _                                   |
|                                     |
|                                     |
|                                     |
|                                     |
| < >                                 |
| OK Cancel                           |
| OK Cancel                           |

11) Select file **ArgoUML.ico** folder **"C:\Program Files (x86)\ArgoUML"**, then select Open:

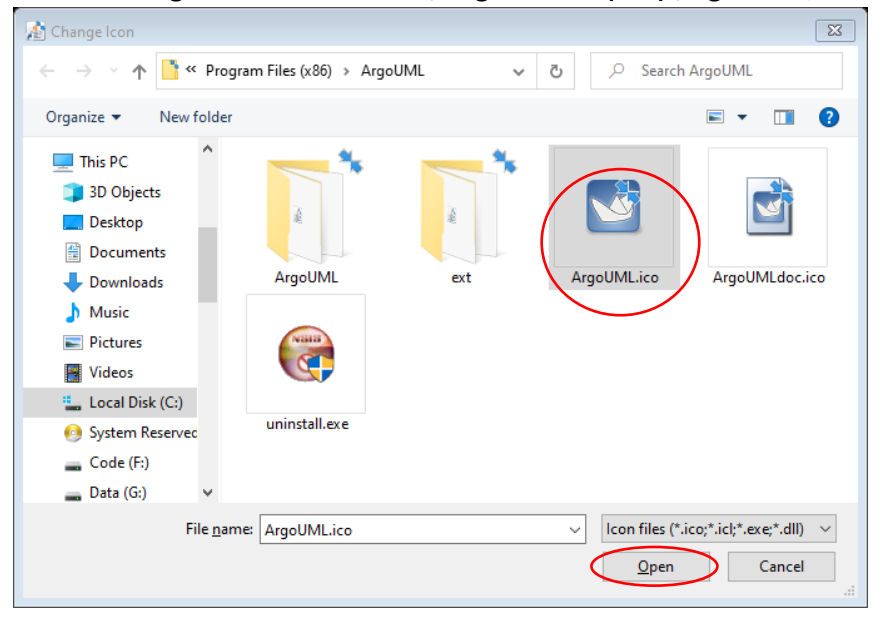

12) Back to Change Icon dialog box, select OK:

| Change Icon 🔀                       |
|-------------------------------------|
| Look for icons in this file:        |
| C:\Program Files (x86)\ArgoUML\Arg  |
| Select an icon from the list below: |
|                                     |
| < >                                 |
| OK Cancel                           |

13) Back to Shortcut Properties dialog box, switch to General tab, change the shortcut name, and press OK to complete:

| İ | 🏄 argouml.jar | - Shortcut Properties                              |
|---|---------------|----------------------------------------------------|
|   | General Short | cut Security Details Previous Versions ArgoUML     |
|   |               | ArgoUML                                            |
|   | Type of file: | Shortcut (Jnk)                                     |
|   | Opens with:   | Java(TM) Platform SE b Change                      |
|   | Location:     | C:\Users\user\Desktop                              |
|   | Size:         | 1.03 KB (1,060 bytes)                              |
|   | Size on disk: | 4.00 KB (4,096 bytes)                              |
|   | Created:      | Thursday, February 18, 2021, 4:56:28 PM            |
|   | Modified:     | Thursday, February 18, 2021, 4:56:28 PM            |
|   | Accessed:     | Today, February 18, 2021, 15 minutes ago           |
|   | Attributes:   | <u>R</u> ead-only <u>H</u> idden A <u>d</u> vanced |
|   |               |                                                    |
|   |               |                                                    |
|   |               | OK Cancel Apply                                    |
|   |               | Cancer Apply                                       |

14) Now you can start running the software by double-clicking the newly created and configured shortcut:

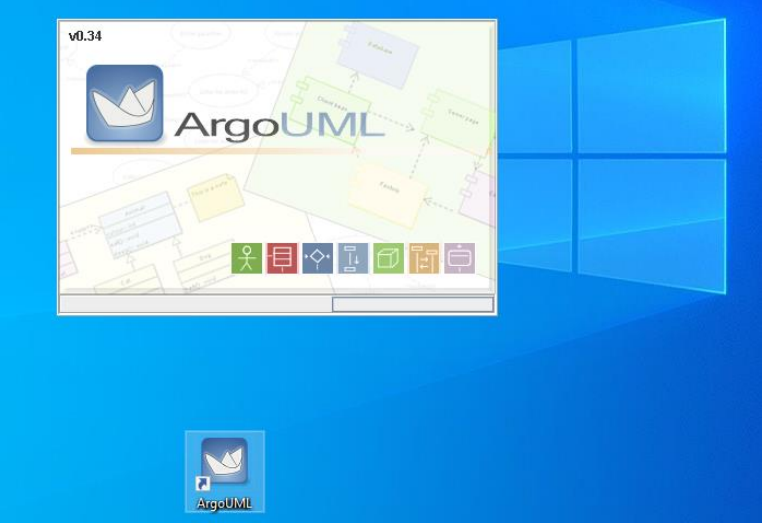

15) Unzip the **OO.zip** file you downloaded earlier, and open it from ArgoUML:

Ť

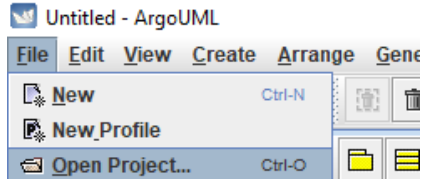

jtrl-S

Save Project
Open Project...